| सुचना<br>हे • * • चिन्ह दर्शविणारी माहिती अनिवा कृपया युझर नेम भरा (फक्त letters,<br>पुढिल संपर्कासाठी भ्रमणध्वनी आणि ई-मे numbers, underscores आणि<br>dot (.) वापरा ) |
|----------------------------------------------------------------------------------------------------|
| लॉग-ईन करण्यासाठीचे युझर नेम                                                                                                    |
| युजर नम SUBHASH_KUMRE आधाच नादणाकृत आह. कृपया वगळ युजर नम ानवढा<br>आकृती ५                                                                                             |
|                                                                                                    |
|                                                                                                    |
|                                                                                                    |
| टप्पा ४) अर्जदाराची माहिती                                                                                                    |
| अर्जदाराने त्याची प्राथमिक माहिती खालीलप्रमाणे भरावी.<br>१. प्रथम नाव<br>२. वडिलांचे / पतीचे नाव                                                                       |
| ३. अंतिम नाव<br>४. जन्मतारीख                                                                                                    |
| अ. भ्रमण दुरध्वना क्र.<br>सर्व माहिती भरल्यानंतर "अर्जदाखलकरा" या बटनावरक्लिक करावे.                                                                                   |
| यूजर नेम                                                                                                    |
|                                                                                                    |
| 58                                                                                                    |

| 1. Registration                                                                                                    | 2. Lottery Application 3. Payment                                                             | Help English / ਸराठी                                                                           |
|----------------------------------------------------------------------------------------------------|-----------------------------------------------------------------------------------------------|------------------------------------------------------------------------------------------------|
| Applicant Re                                                                                                    | gistration Form                                                                               |                                                                                                |
| Note:<br>Sign * * * are mandatory, oth<br>Mobile number and Email a                                                                                             | ners are optional.<br>address will be used in further communications                          | पार्सवड टाकावे                                                                                 |
| User Name For Login *<br>Password *<br>Confirm Password *<br>First Name *<br>Father's/Husband's Nam<br>Surname *<br>Date of Birth (dd-mm-yy)<br>Mobile Number * | SHARADEHENDE<br>sharad<br>rei<br>sharad<br>wy) • 08-04-1997<br>707512785अ<br>Submit<br>Submit | पार्सवड कर्न्फम<br>करावे<br>प्रथम नाव<br>स्वडर स्टब्र लप्प्यान गणाप्टन<br>वडिलांचे / पतीचे नाव |
|                                                                                                    |                                                                                               | अंतिम नाव                                                                                      |
| <b>टप्पा ५</b> )अर्जदाराने पूर्ण अर्ज भ                                                                                                    | रावा.अर्जदाराने युजरनेम उजव्या कोप-                                                           | यामध्ये दिसून येईल.                                                                            |
| HEIG MAHARASHTRA                                                                                                    | HOUSING AND AREA DEVELOPMENT AUTHOR                                                           | RITY English A A                                                                               |
| MHADA महाराष्ट्र गृहनिर्माण व                                                                                                    | ा क्षेत्रविकास प्राधिकरण                                                                      | Welcome SUBHASH_KUMRE                                                                          |
| <b>१. नोंदणीकृत</b> २. लॉटरी अर्ज                                                                                                    | ३. भरणा                                                                                       | Go To Profile लॉगआउट                                                                           |
| 🧷 नोंदणी अर्ज                                                                                                    |                                                                                               |                                                                                                |
| सुचना<br>हे · * · चिन्ह दर्शविणारी माहिती अनिवार्य आहे.<br>पुढिल संपर्कासाठी भ्रमणघ्वनी आणि ई-मेल हि माहि<br>बैंकेचा आयएफएससी कोड किंवा बैंकेचा एमआयसीर         | त्ती अनिवार्य आहे.<br>आर क्रं. अनिवार्य आहे.                                                  |                                                                                                |
| 9. युझर नेम                                                                                                    |                                                                                               |                                                                                                |
|                                                                                                    | आकृती ७:अर्ज                                                                                  |                                                                                                |
|                                                                                                    | 59                                                                                            |                                                                                                |

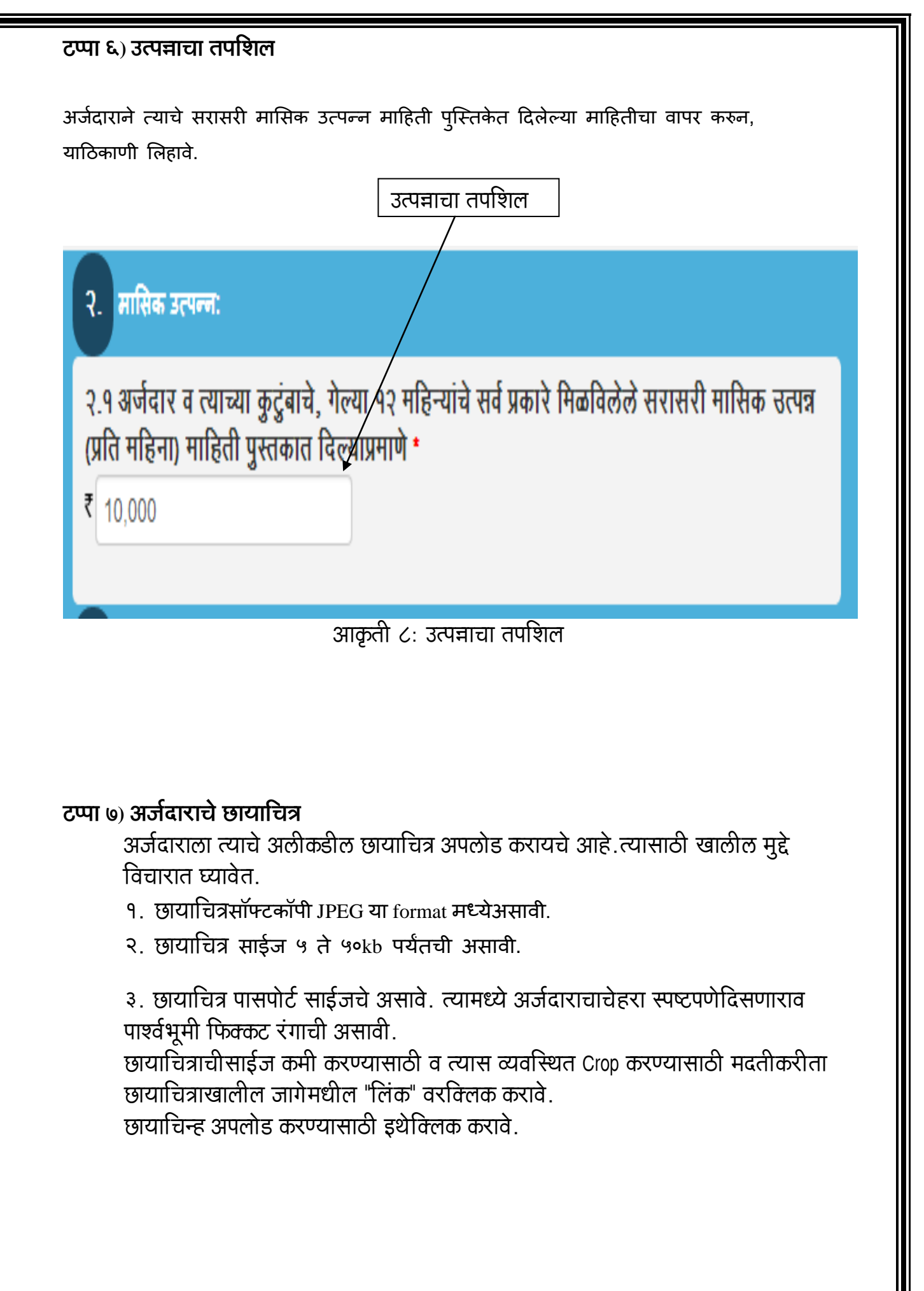

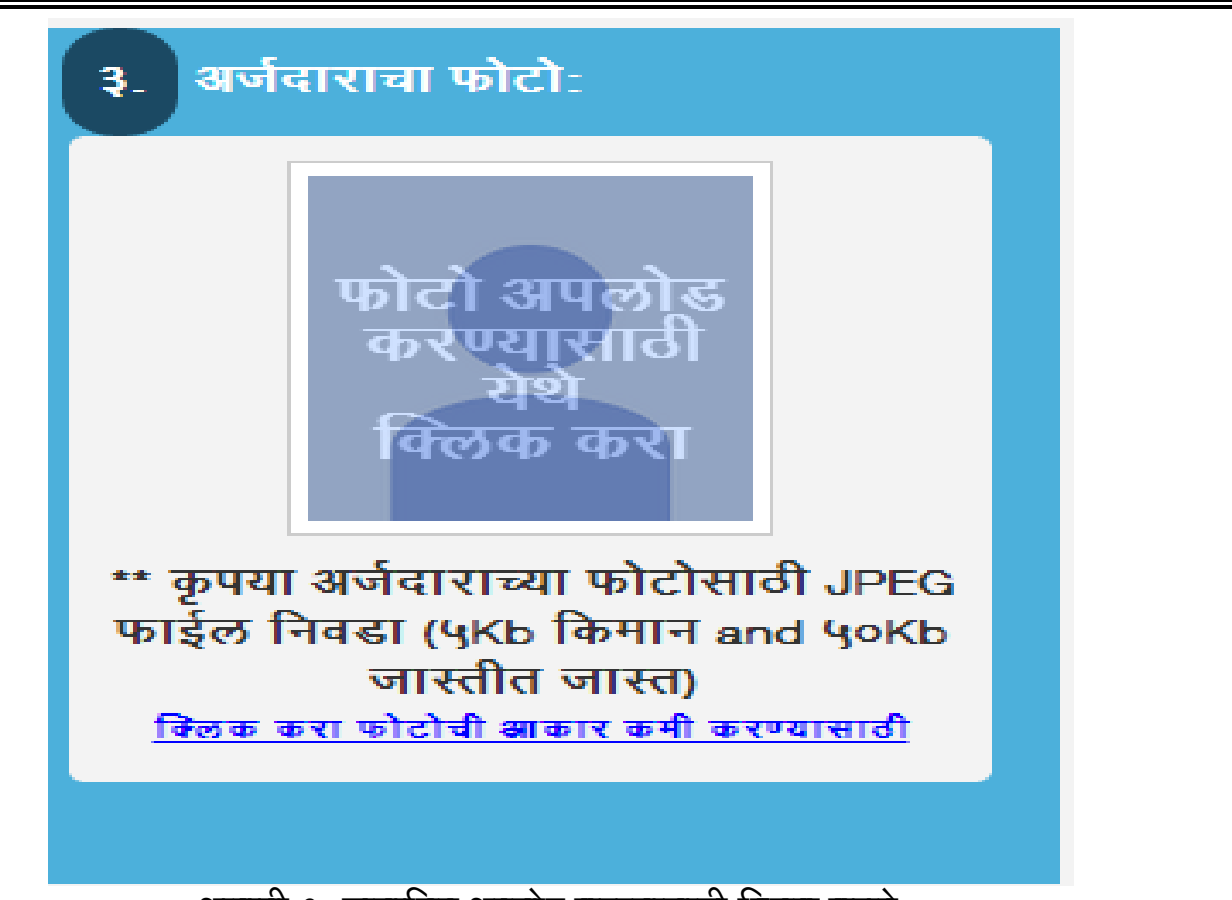

आकृती ९ः छायाचित्र अपलोड करण्यासाठी क्लिक करावे.

छायाचित्र अपलोड करण्यासाठी क्लिक केल्यानंतर खालीलप्रमाणे कृती करावी. १. विशिष्ठठिकाणाहून छायाचित्र Browse करावे.

- २. छायाचित्राचे निरिक्षण करावे.
- ३. छायाचित्र आवश्यकतेप्रमाणे Crop करावे.
- OK बटनवरक्लिक करावे.
   संचिका शोधण्यासाठी इथेक्लिक करावे.

छायाचित्राचे निरिक्षण

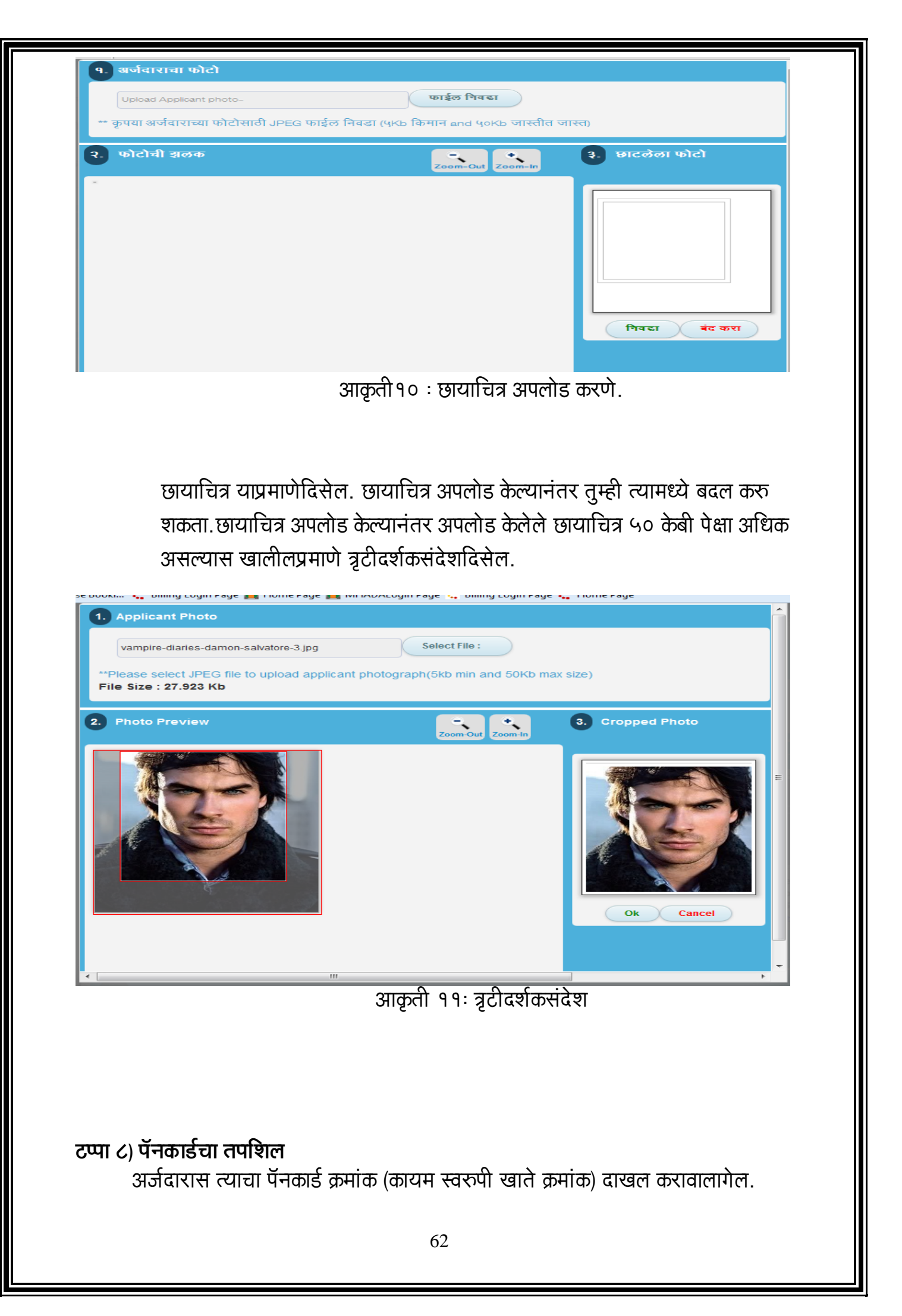

- पॅनकार्ड क्रमांक १० अंकाचा असेल. पहिले पाच इंग्रजीवर्णाक्षरे, पुढील चार अंक आणिशेवटचा एकइंग्रजीवर्णाक्षर
- पॅनकार्ड क्रमांक दाखल केल्यानंतर, पॅनकार्डचा तपशिल ऑनलाईन तपासून खाली दिलेल्या जागेमध्ये पॅनकार्ड वरील नाव आपोआप दाखलहोईल.
- ३. दाखल केलेला पॅनकार्ड क्रमांक अगोदरच दुस-याने वापरला असेल तर पॅनकार्ड स्कॅन करुन अपलोड करण्याबाबत संदेशदिसेल. पॅनकार्डची अपलोड केलेली प्रत म्हाडा अधिका-यांमार्फत ऑनलाईन तपासून निर्णय घेतला जाईल.
- ४. दाखल पॅनकार्डची ऑनलाईन तपासणी न झाल्यास अथवा दाखल पॅनकार्डची तपशिल उपलब्ध माहितीमध्ये समाविष्ट नसल्यास आपणास पॅनकार्ड स्कॅन करुन अपलोड करावेलागेल की जे नंतर म्हाडा अधिका-यामार्फत तपासले जाईल.
- ५. म्हाडा अधिका-यांच्या तपासणीनंतर, मान्यता दिली जाईल जी ''पॅनकार्डाचा तपशिल'' यावर दाखवला जाईल. कृपया खालील आकृती पहा.

| <ol> <li>नोंदणीकृत</li> <li>२. र</li> </ol> | ठॉटरी अर्ज ३. भरणा          |                                                      | <u>लॉगआउट</u> |
|---------------------------------------------|-----------------------------|------------------------------------------------------|---------------|
| Select Lottery to A                         | pply                        |                                                      |               |
| <b>ि</b><br>प्रोफाईल                        | <b>ि</b><br>पँनकार्ड माहिती | <b>ि</b><br>बँक खाते माहिती                          | <br>फोटो      |
|                                             | 3                           | आकृती १२                                             |               |
| 8. पॅनकार्ड तपशील :                         |                             |                                                      |               |
| <b>४.१ पी. ए. एन. क्रमांक</b><br>BHAK12341K | 8.<br>B                     | <b>१(अ) सुनिश्चित पी.ए.एन. क्रमां</b> व<br>HAK12341K | * त           |
| ४.२ अर्जदाराचे पॅनकार्ड                     | वे नाव                      |                                                      |               |
|                                             | आकृती १३                    | ः पॅनकार्डाचा तपशिल                                  |               |
|                                             |                             |                                                      |               |
| पॅनकार्ड क्रमांव                            | क्राची अगोदरच नोंदणी झ      | ाली असल्यास खालीलप्रमा                               | णेसंदेशदिसेल. |
|                                             | 63                          | 3                                                    |               |

| ४. पॅनकार्ड तपशील :                                                                                |                                                                                                    |
|----------------------------------------------------------------------------------------------------|----------------------------------------------------------------------------------------------------|
| ४.१ पी. ए. एन. क्रमांक *                                                                           | ४.९(अ) सुनिश्चित पी.ए.एन. क्रमांक *                                                                                                    |
| AAAAA4444A                                                                                         | ΑΑΑΑΑ4444Α                                                                                                    |
| पी.ए.एन. क्रमांक ААААА४४४४А                                                                        | आधीच नोंदणीकृत आहे.पैन स्कॅन कॉपी निवढा                                                                                                    |
| निवद्धा स्कॅन पैन                                                                                  |                                                                                                    |
| ४.२ अजदाराच पनकाडच नाव                                                                             |                                                                                                    |
|                                                                                                    |                                                                                                    |
|                                                                                                    | आकृती १४ ःसंदेश                                                                                                    |
|                                                                                                    |                                                                                                    |
| पॅनकार्ड क्रमांक तपा                                                                               | सला गेला नसेल तर खालीलप्रमाणेसंदेशदिसेल.                                                                                                    |
|                                                                                                    |                                                                                                    |
| <ol> <li>भँनकाई तपशील :</li> </ol>                                                                 |                                                                                                    |
| ४ १ पी ए एन कमांक *                                                                                | ४ ९(अ) सनिश्चित पी ए एन. कमांक*                                                                                                    |
| AABPC1061P                                                                                         | AABPC1061P                                                                                                    |
|                                                                                                    |                                                                                                    |
| तुमच्या पॅनकार्डची पडताळणी आवश्यक                                                                  | क आहे.पैन स्कॅन कॉपी निवडा किंवा थोड्या वेळाने पुन्हा प्रयत्न करा                                                                                                    |
| निवडा स्कन पैन                                                                                     |                                                                                                    |
| ४.२ अर्जदाराचे पॅनकार्डचे नाव                                                                      |                                                                                                    |
|                                                                                                    |                                                                                                    |
|                                                                                                    |                                                                                                    |
|                                                                                                    |                                                                                                    |
|                                                                                                    | आकृती १५ ःसंदेश                                                                                                    |
| अर्जदारास पॅनकाई                                                                                   | आकृती१५ ःसंदेश<br>वी स्कॅन केलेली प्रत अपलोड करावीलागेल.                                                                                                    |
| अर्जदारास पॅनकाई                                                                                   | आकृती१५ ःसंदेश<br>वी स्कॅन केलेली प्रत अपलोड करावीलागेल.                                                                                                    |
| अर्जदारास पॅनकाईन<br>स्कॅन पैन                                                                     | आकृती१५ ःसंदेश<br>वी स्कॅन केलेली प्रत अपलोड करावीलागेल.                                                                                                    |
| अर्जदारास पॅनकाईन<br>स्कॅन पैन                                                                     | आकृती १५ ःसंदेश<br>ची स्कॅन केलेली प्रत अपलोड करावीलागेल.                                                                                                    |
| अर्जदारास पॅनकाईन<br>स्कॅन पैन<br>निवडा स्कॅन पैन                                                  | आकृती १५ ःसंदेश<br>ची स्कॅन केलेली प्रत अपलोड करावीलागेल.                                                                                                    |
| अर्जदारास पॅनकाई<br>रुकॅन पैन<br>निवडा स्कॅन पैन<br>निवडा                                          | आकृती १५ ःसंदेश<br>ची स्कॅन केलेली प्रत अपलोड करावीलागेल.                                                                                                    |
| अर्जदारास पॅनकाई<br>रुकेन पैन<br>निवडा स्कॅन पैन<br>निवडा                                          | अकृती१५ ःसंदेश<br>ची स्कॅन केलेली प्रत अपलोड करावीलागेल.                                                                                                    |
| अर्जदारास पॅनकाई<br>रकॅन पैन<br>निवडा स्कॅन पैन<br>निवडा<br>** कृपया JPEG/JPG                      | आकृती १५ ःसंदेश<br>ची स्कॅन केलेली प्रत अपलोड करावीलागेल.<br>फाईल निवडा (५Kb किमान and ५०Kb जास्तीत                                                                                 |
| अर्जदारास पॅनकाई<br>स्कॅन पैन<br>निवडा स्कॅन पैन<br>निवडा<br>** कृपया JPEG/JPG<br>जास्त)           | आकृती १५ ःसंदेश<br>ची स्कॅन केलेली प्रत अपलोड करावीलागेल.<br>फाईल निवडा (५Kb किमान and ५०Kb जास्तीत                                                                                 |
| अर्जदारास पॅनकाई<br>स्कॅन पैन<br>निवडा स्कॅन पैन<br>निवडा<br>** कृपया JPEG/JPG<br>जास्त)           | आकृती १५ ःसंदेश<br>वी स्कॅन केलेली प्रत अपलोड करावीलागेल.<br>फाईल निवडा (५Kb किमान and ५०Kb जास्तीत<br>संचय बंद करा                                                                 |
| अर्जदारास पॅनकाई<br>स्कॅन पैन<br>निवडा स्कॅन पैन<br>निवडा<br>** कृपया JPEG/JPG<br>जास्त)           | आकृती १५ :संदेश<br>वी स्कॅन केलेली प्रत अपलोड करावीलागेल.<br>फाईल निवडा (५Kb किमान and ५०Kb जास्तीत<br>संचय बंद करा                                                                 |
| अर्जवारास पॅनकाई<br>रकॅन पैन<br>निवडा स्कॅन पैन<br>निवडा<br>** कृपया JPEG/JPG<br>जास्त)            | आकृती १५ ःसंदेश<br>वी स्कॅन केलेली प्रत अपलोड करावीलागेल.<br>फाईल निवडा (५Kb किमान and ५०Kb जास्तीत<br>चि बंद करा<br>आकती १६ : पॅनकार्ड अपलोड करा                                   |
| अर्जदारास पॅनकाई<br>रकॅन पैन<br>निवडा स्कॅन पैन<br>निवडा स्कॅन पैन<br>म्म कृपया JPEG/JPG<br>जास्त) | आकृती १५ ःसंंदेश<br>वी स्कॅन केलेली प्रत अपलोड करावीलागेल.<br>पाईल निवडा (५Kb किमान and ५०Kb जास्तीत<br>चि व करा                                                                    |
| अर्जदारास पॅनकाई<br>स्कॅन पैन<br>निवडा स्कॅन पैन<br>निवडा<br>म कृपया JPEG/JPG<br>जास्त)            | मुक्ती १ : संदेश<br>वे स्कॅन केलेली प्रत अपलोड करावीलागेल<br>पर्व विंडा (ykb किमान and yokb जास्तीत<br>चि विंडा (ykb किमान and yokb जास्तीत<br>चि विंडा भ्रे किमान कार्व अपलोड करा. |

अर्जदारानेखालील तपशिल दाखल करावा.

- १. श्री, श्रीमती, सौ. यापैकी योग्य पर्याय निवडावे.
- अर्जदाराने दिलेल्या क्रमाने नाव दाखल करावे जसे पहिले नाव, वडिल /पतीचे नाव, आडनाव
- ३. अर्जदाराची जन्मतारीख दिवस- महिना- वर्ष या पद्धतीने दाखल करावी.
- ४. खालीलपैकी व्यवसाय निवडावा
  - अ. सेवा
  - ब. व्यापार
  - क. स्वयंरोजगार
  - ड. इतर
- ७. खालीलपैकी वैवाहिकस्थितीनिवडावी
  - अ. विवाहित
  - ब. अविवाहित
  - क.इतर
- ६. अर्जदाराने आधारकार्डाचा क्रमांक दाखल करावा. आधार कार्डाचा क्रमांक १२ येणा-याचा असावा. (०-९)
- ७. खालील पर्यायापैकी अर्जदाराचेलिंग दाखल करावे.

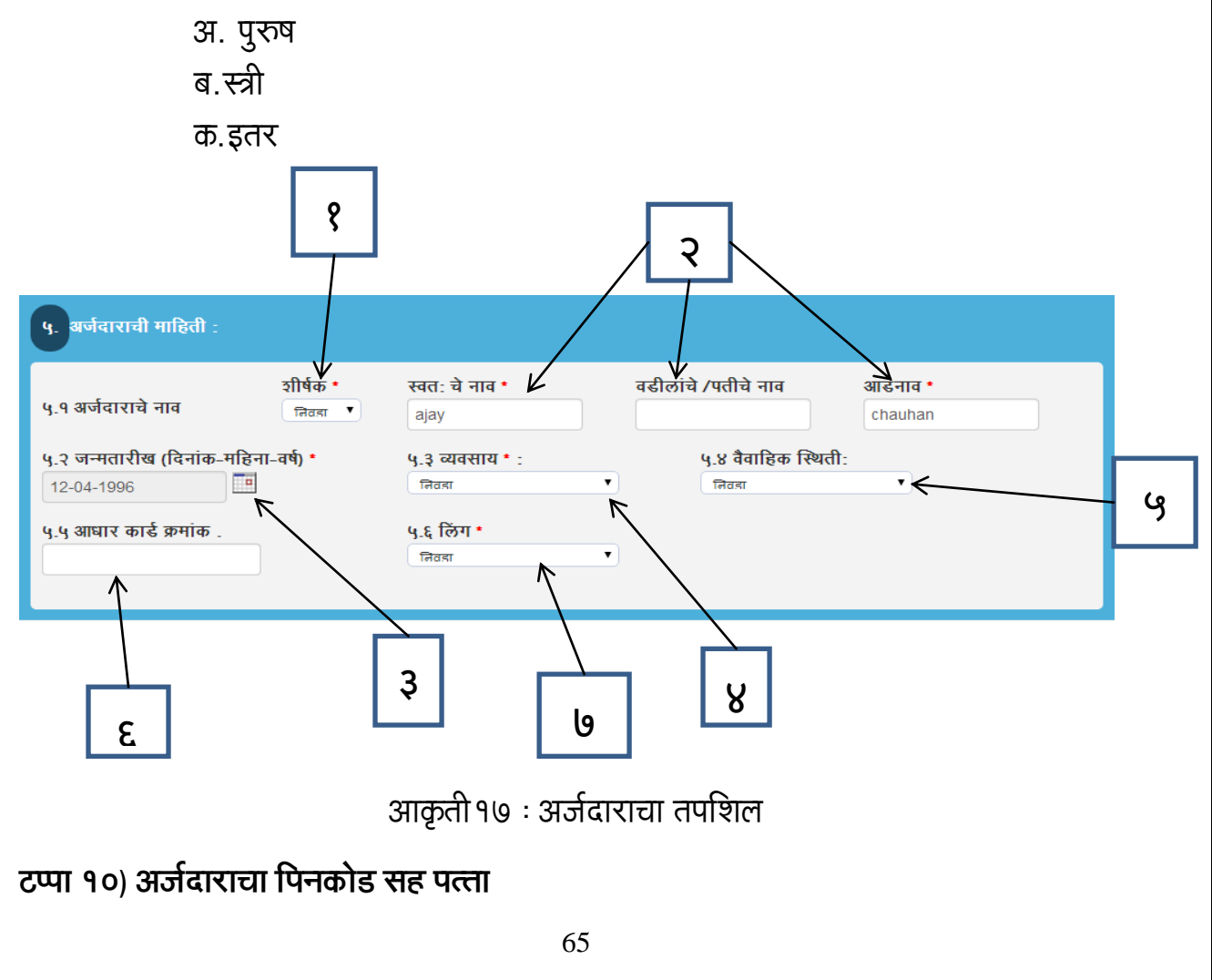

## अर्जदारालाखालील तपशिल दाखल करावालागेल.

- १. अर्जदाराचा कायमस्वरुपी पत्ता
- २. अर्जदाराचा देश
- ३. अर्जदाराचे राज्य
- ४. अर्जदाराचाजिल्हा
- ५. अर्जदाराचा तालुका
- ६. अर्जदाराचेगाव
- ७. पिनकोड

उदाहरणार्थ.

- १. अर्जदाराचा पत्ताः यश पॅराडाईज, ऐरोली, नवी मुंबई
- २. देश भारत
- ३. राज्य महाराष्ट्र
- ४. जिल्हा ठाणे
- ५. तालुका ठाणे
- ६. गाव ऐरोली
- ७. पिनकोड- ४००७०८

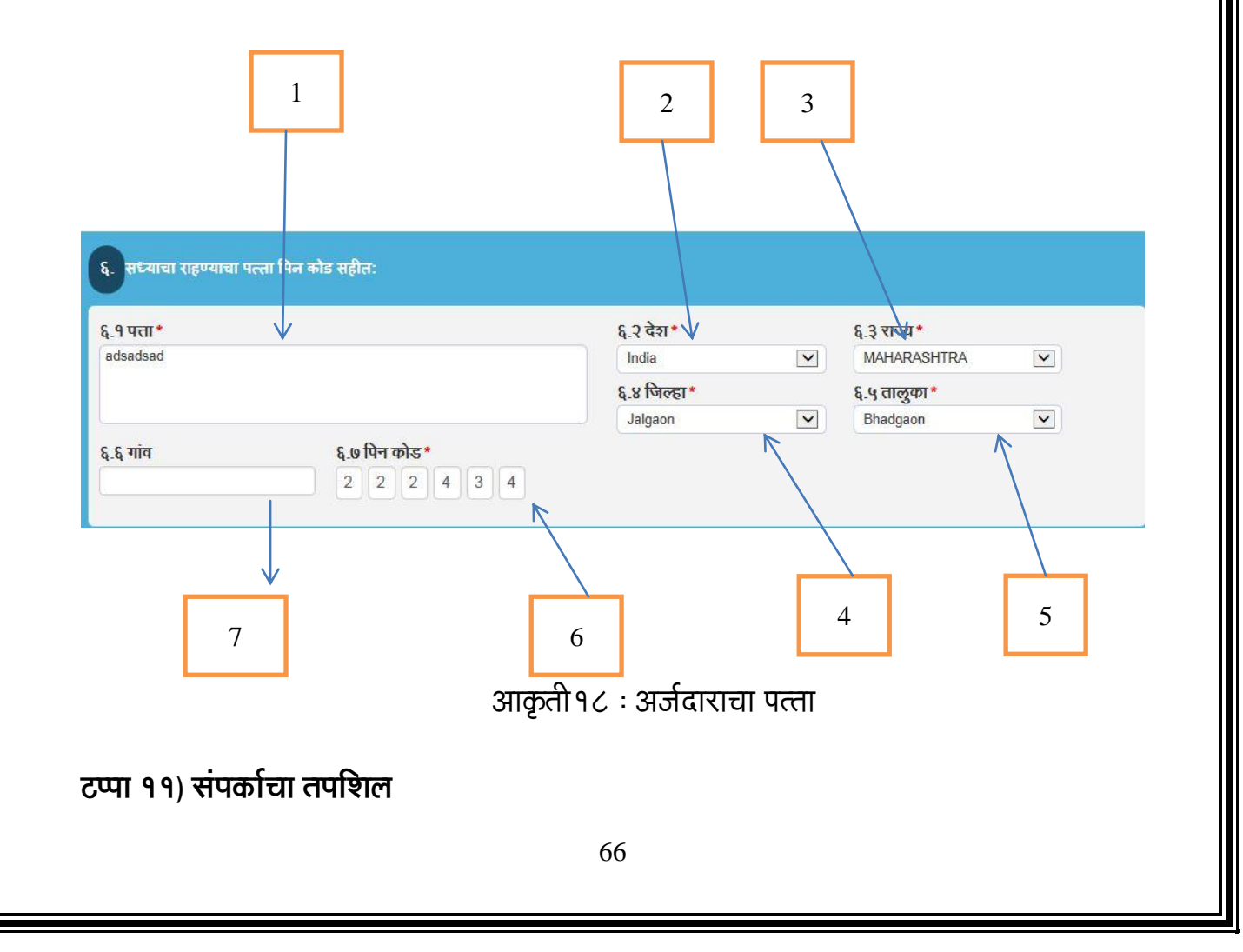

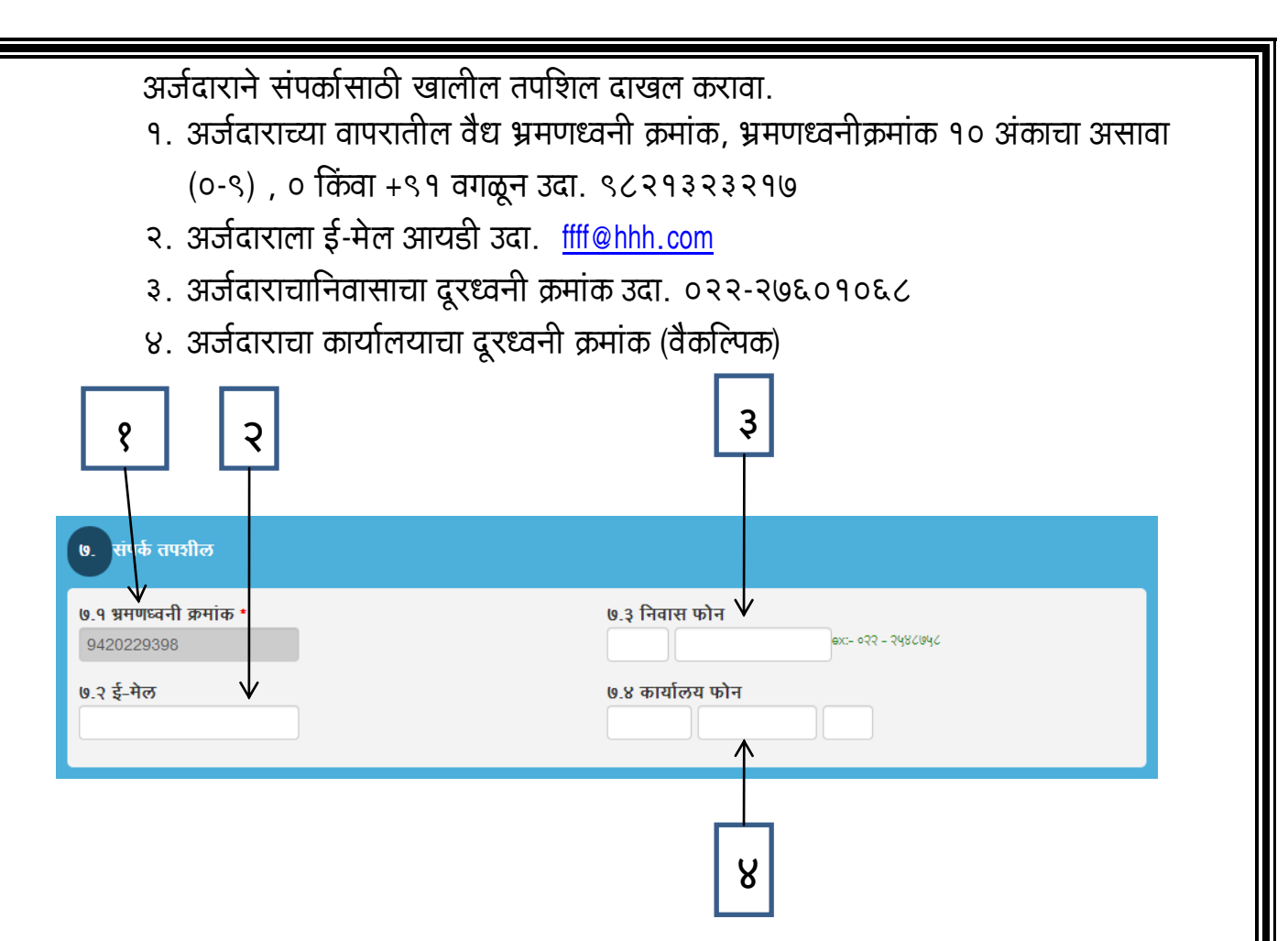

आकृती १९ः संपर्काचा तपशिल

## टप्पा १२) अर्जदाराच्या बँक खात्याचा तपशिल

अर्जदाराने खालीलप्रमाणे बँक खात्याचा तपशिल दाखल करावा.

- १. अर्जदाराने बँक खात्याचा क्रमांक ८.१ आणि ८.१ (अ) मध्ये दाखल करावा.
- २. अर्जदाराने IFSC (भारतीय वित्तीय प्रणाली संहिता) दाखल करावाकिंवा
- ३. अर्जवाराने MICR (Magnetic Ink Character Recognition) दाखल करावा.
- ४. बँक खात्याचा तपशिल व MICR किंवा IFSC कोड दाखल केल्यानंतर बँक खात्याचा तपशिल एकदाच वापरला असल्याबाबत खात्री केली जाईल.
- ५. बँक खात्याचा MICR किंवा IFSC कोडसह क्रमांक तपासल्यानंतर ही माहिती अगोदरच दुस-याने दाखल केल्याचे निदर्शनास आल्यास रद्द केलेला धनाकर्षस्कॅन करुन अपलोड करण्याबाबत संदेशदिसेल. अपलोड केलेल्या धनाकर्षाची प्रत म्हाडा अधिकारी ऑनलाईन तपासून निर्णय देतील.
- ६. बँक खात्याची म्हाडा अधिका-याची खात्री करुन मान्यता दिल्यानंतर बँक खात्याच्या तपशिलावर संदेश दाखवला जाईल. कृपया खालील आकृती पहावी.

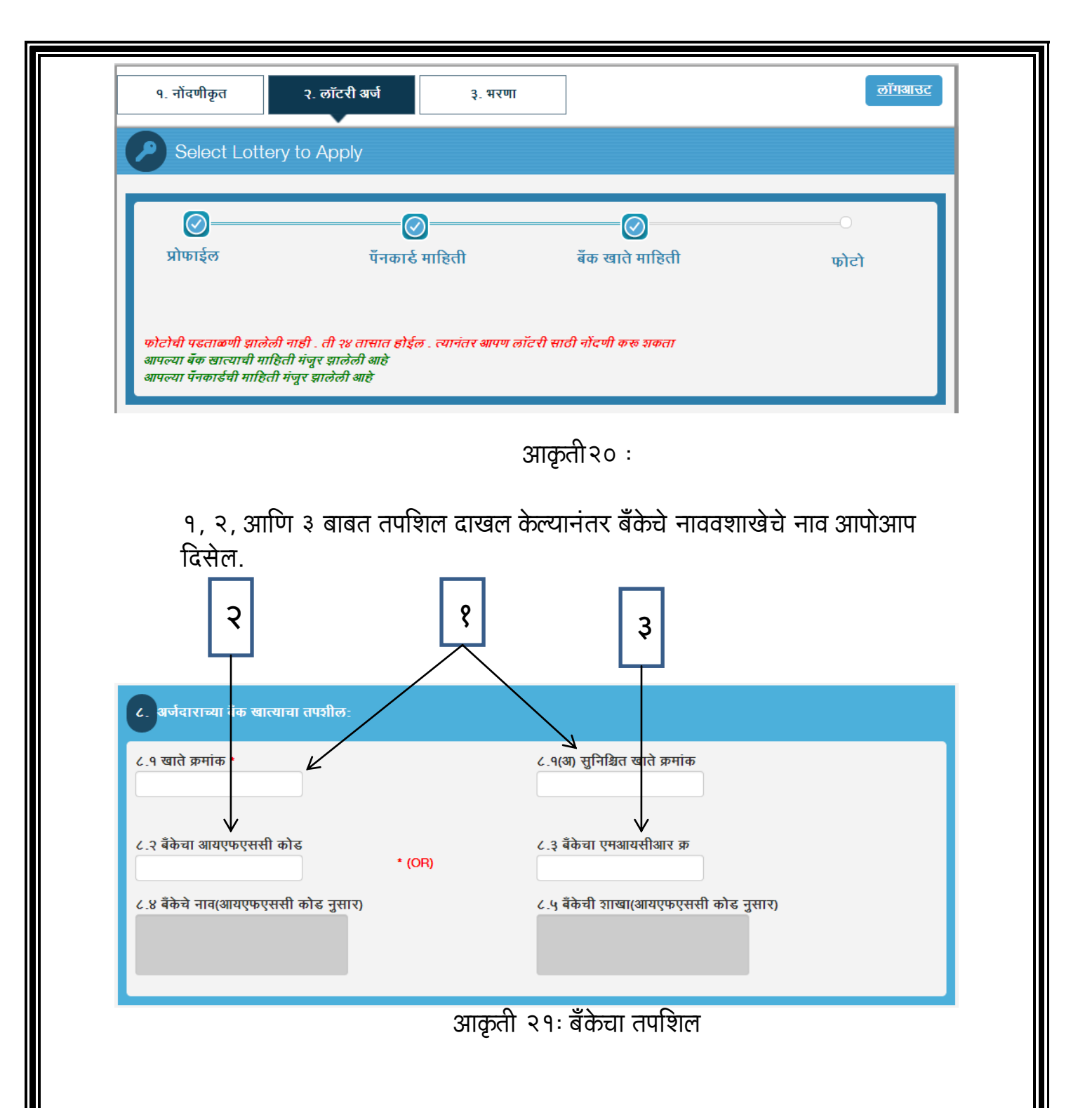

IFSC किंवा MICR कोडबाबत प्रणालीद्वारे चुकीचासंदेश दाखवला जात असेल तथापि, बँक पासबुक प्रमाणे प्रस्तुत माहिती बरोबर असेल तर म्हाडा अधिका-याशी कॉल सेंटर वरसंपर्क करावा.नोंदणी फॉर्म भरणे.

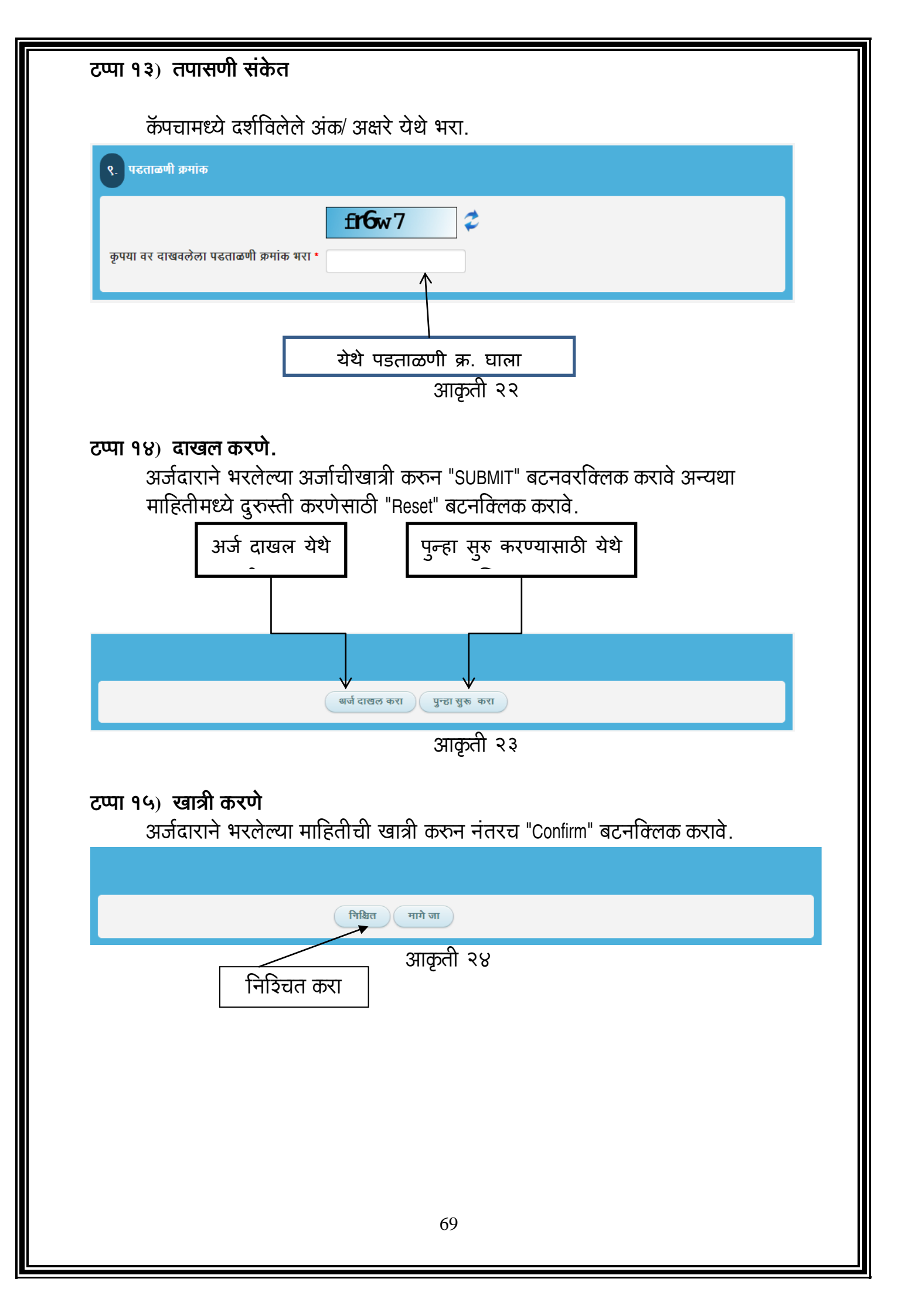

| <b>ऑनलाईन अर्ज</b><br>सोडतीकरीता अर्ज करण्याकरीता<br>"सोडतीकरीता अर्ज" हे बटनवरक्लिक करावे.<br>पुढील अर्ज भरण्याकरीता "Apply" बटनवरक्लिक करावे.                                                                                                    |
|----------------------------------------------------------------------------------------------------|
| 'Apply'वरकिक करा                                                                                                    |
| Select Lottery to Apply                                                                                                    |
| Lottery CodeLottery NameBoard NameOnline Application Start DateOnline Application End DateApply2014TEST OSCKONKAN19-03-201427-03-2014Apply                                                                                                    |
| आकृती२५<br>अर्जदाराने अर्ज भरताना पुढील प्रमाणे माहिती भरावी. अर्जाचे पंजीकरण करताना भरलेली<br>माहिती अर्जदाराला फक्त वाचता येईल.परंतु त्यामध्ये कोणताही बदल अर्जदाराला करता येणार<br>नाही.                                                                                                    |
| Colony Name     Scheme Code No.     Reservation Category     No     1. Scheme Letails     1.1 Income Group No.     1.2 Scheme Code No.*     1.3 Reservation Category No.*     Select •                                                                                                    |
| आकृती २६                                                                                                    |
| वसाहतीचे नाव<br>योजना कोड क्र.राखीवगट क्र.<br>योजना निवडाक्लिक "OK"<br>योजनांची यादी<br>दिलेल्या योजनांच्या यादीमधून अर्जदाराने योग्य तो योजना कोड निवडावा.योजना कोड<br>क्र.निवडल्यावर अर्जदारास त्या त्या योजनेची माहिती दिसेल जसे की योजनेची माहिती, फोटो,<br>व्हीडीयो, ठिकाण दर्शक, नकाशा, गुगल मॅप, उपलब्ध सविधा, मालमत्ताशीघ्रगणकाचा दर इ. |
|                                                                                                    |

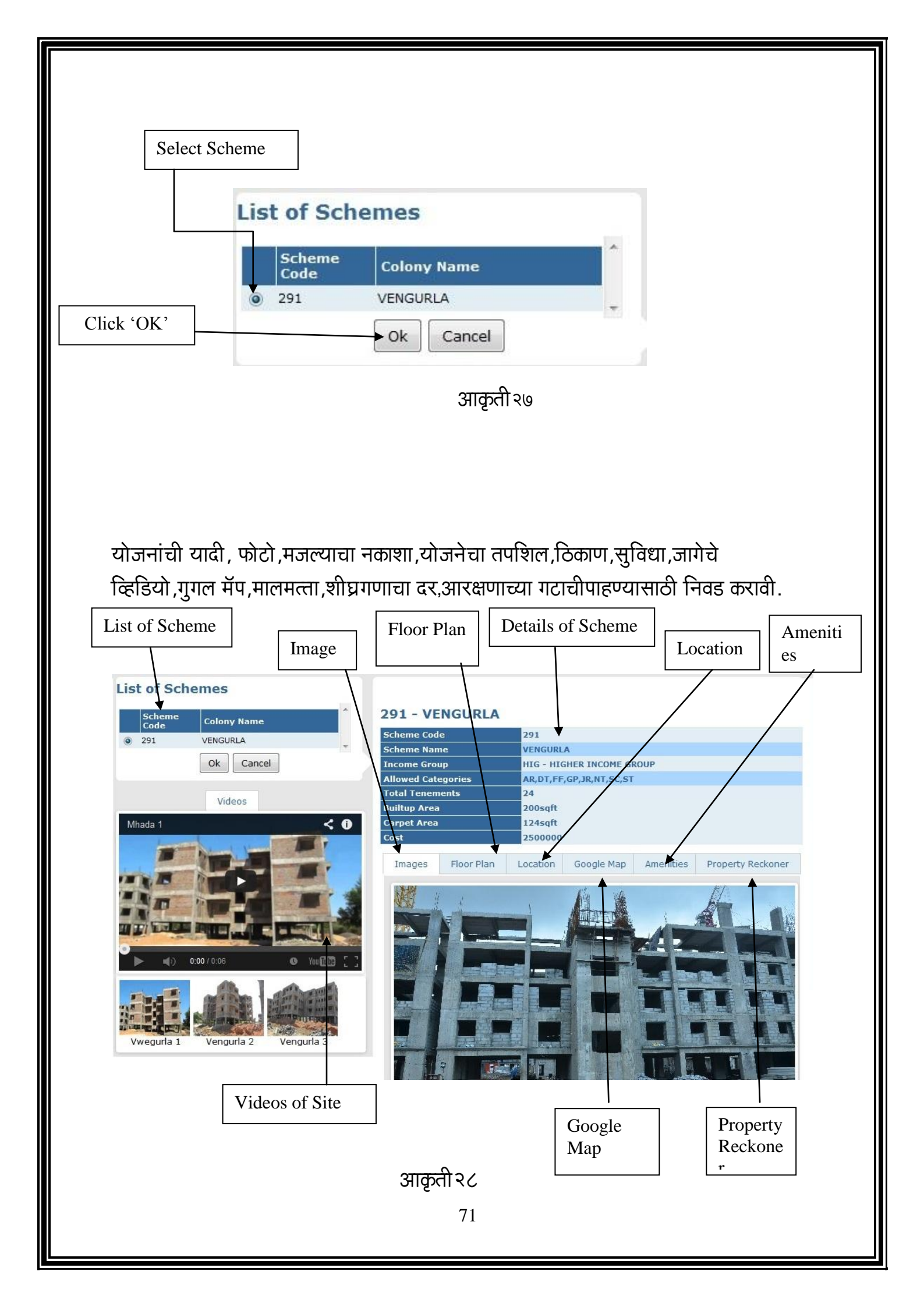

आकृती २९

जर उत्तर होय असेल तर अर्जदारास पुढील माहिती भरावी लागेल.

या पर्यायांची निवड करावीपैसे भरण्यास तयार रहा, सध्याच्या वास्तव्याचा तपशिल

३.१ या ठिकाणी अर्जदाराने घराच्या मालकीबाबतचा पर्याय निवडावा

३.२ घराची मालकी कोणाच्या नावाची आहे ती माहिती घ्यावी.

३.३ अर्जदारकितीवर्ष सध्याच्या ठिकाणीरहात आहे याची माहिती घ्यावी

३.४ अर्जदारकिंवा त्याच्या पती / पत्नीनेइतर योजनांमध्ये अर्ज केला आहे का? "होय" किंवा" नाही" पैकी बटन दाबावे.

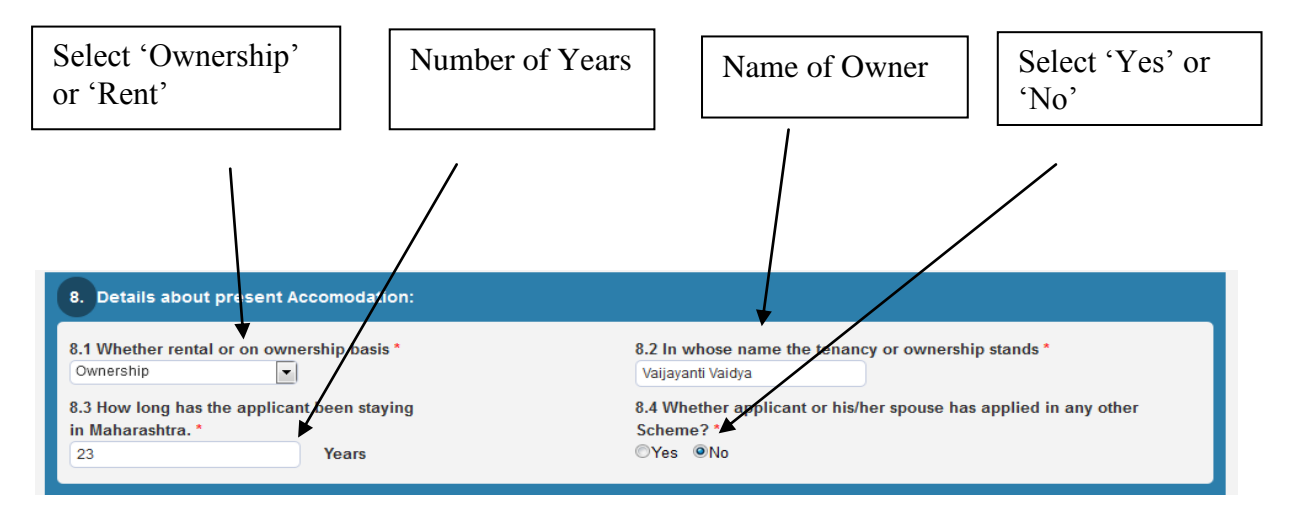

आकृती३०

मालकी तत्वावरकिंवा भाडयाने निवड करा कितीवर्ष मालकाचे नाव होय किंवा नाहीनिवड करा उत्पन्नाचा तपशिल या ठिकाणी अर्जदाराने आपल्या पती/ पत्नीच्या पॅनकार्डचा क्र. भरावा. पती/ पत्नीचे नाव पती/ पत्नीचा पॅन क्र.

| 9. Income Details<br>9.1 Average monthly total inco<br>50000<br>9.2 Applicant PAN No.<br>ANVPC2986R                                                                                                    | ome of the applicant's family from all the sources during the previous 12                                                                                                    |
|----------------------------------------------------------------------------------------------------|----------------------------------------------------------------------------------------------------|
| 9.1 Average monthly total inc<br>50000<br>9.2 Applicant PAN No.                                                                                                    | ome of the applicant's family from all the sources during the previous 12                                                                                                    |
|                                                                                                    | months(01-04-2013 to 16-03-2014): ₹ (per month)                                                                                                    |
| 9.3 Name of spouse<br>9.4 PAN No. of Spouse                                                                                                    | First Name Father's/Husband's Name Surname                                                                                                    |
| पचाना तपष्ठिल                                                                                                    | आकृती ३ १<br>PAN no. of Spouse                                                                                                    |
| से अदायगीची पद्धत                                                                                                    | ſ                                                                                                    |
| ठिकाणी अर्जदारान                                                                                                    | ने धनाकर्ष (डिमांड ड्राफ्ट) किंवा ऑनलाईन पेमेन्ट हा पर्याय निवडावा                                                                                                    |
| Γ                                                                                                    | डीडीकिंवा ऑनलाईन पर्याय निवडावा                                                                                                    |
|                                                                                                    |                                                                                                    |
| 10. Mode Of Payment                                                                                                    |                                                                                                    |
| र्जदाराने 'मला मंजु                                                                                                    | आकृती३२<br>र आहे' हे बटन दाबावेव नंतरठिकाण नमूद करावे.                                                                                                    |
| Selec                                                                                                    | Enter Name of<br>Place                                                                                                    |
| 11.                                                                                                    |                                                                                                    |
| I hereby declare that the informat<br>result in cancellation of my applic<br>I agree to abide the provisions of<br>Management, Sale, Transfer and<br>amended from time to time and s<br>That I will produce to the departm<br>Domicil Certificate of Stay in Ma<br>the appropriate Competent Author<br>I agree<br>Place Airoli<br>Date : 24-03-2014 | on given by me in this application form is true and correct. I acknowledge that if the information is noticed to be false, it would<br>ation, cancellation of allotment of tenement if any, made in my favour, and liable for legal action for making a false declaration.<br>the Maharashtra Housing & Area Development Act. 1976 and the Maharashtra Housing and Area Development (Estate<br>Exchange of Tenements) Regulation 1981, and Maharashtra Housing & Area Development (Disposal of land) Rules-1981 as<br>hall execute all such agreements and instruments in relation to tenements/plot which may require me to do so.<br>ent within prescriber time limit the requisite prescribed documents e.g. Certificate of age/Certificate of income/affidavit,<br>sharashtra state certificate of Caste or other reserved categories and such other documents as may be found necessary from<br>rity as and when called for to do so, for determination of my eligibility. |
|                                                                                                    | शाकनी ३ ३                                                                                                    |
|                                                                                                    | א א וועצעוו איז איז איז איז איז איז איז איז איז איז                                                                                                    |

| 'कॅपचा' मध्ये दिलेला व्हेरीफीकेशन कोड भरावा "सादर" बटन दाबावे.                                                                                                    |
|----------------------------------------------------------------------------------------------------|
| 12. Verification Code                                                                                                    |
| Please Enter above Code:                                                                                                    |
| आकृती३४                                                                                                    |
|                                                                                                    |
| Click on 'Submit'                                                                                                    |
| Submit Reset                                                                                                    |
| आकृती३५                                                                                                    |
| स्टेप १६) छापील पावती<br>अर्ज भरणे पूर्ण झाल्यानंतर अर्जदारास छापील पावती मिळेल.<br>१. अर्जाचीइंग्रजी प्रत प्राप्त करणे करीता अर्जदाराने "अर्जाची छापील प्रत इंग्रजी मध्ये" हे<br>बटन दाबावे.<br>२. अर्जाची मराठी प्रत प्राप्त करणे करीता अर्जदाराने "अर्जाची छापील प्रत मराठीमध्ये"<br>बटन दाबावे. |
|                                                                                                    |
| Print Application Form(In English) Print Application Form(In Marathi)                                                                                                    |
| आकृती ३६                                                                                                    |
|                                                                                                    |
|                                                                                                    |
| 74                                                                                                    |

## Payment

१) डी.डी. व्दारे अदायगी

जर अर्जदाराने डीमांड ड्राफ्टचा पर्याय निवडला असेल तर अर्जदाराने पावतीची प्रिंट आऊट घेऊन तीच्या वरस्वाक्षरी करावीव तशी पावती डी.डी. सह बॅकेमध्ये जमा करावे.

## २) ऑनलाईन पेमेंट करणे.

अर्जदाराने भरलेल्या अर्जाचे प्रिंटआउट घेऊन त्यावर स्वाक्षरी करावी व तशी

पावती स्कॅन करून अपलोड करावी त्यानंतर "भरणा करा" हे बटन दाबावे.

त्यानंतर "पे ऑनलाईन" बटन क्लिक करावे त्यानंतर Net Banking किवा credit / Debit Card या पर्यायांपैकी एकाची निवड अर्जदाराने करावी.

| Pay Online                                | Browse                                                                                               | Upload                                         |                                                                                      |
|-------------------------------------------|----------------------------------------------------------------------------------------------------|------------------------------------------------|--------------------------------------------------------------------------------------|
| Scanned im:<br>file,300Kb m<br>Step - 1 : | age of Acknowledgement slip wit<br>lax size) <u>Click Here For Help</u><br>File Location: * Browse N | n applicant photograph and<br>o file selected. | Id signature wherever applicable. (Please select JPEG<br>Joad Download Uploaded File |
| Step - 2 :                                | Pay Online                                                                                           | Payme<br>File Up                               | ient Not Received<br>Jploaded                                                        |
|                                           |                                                                                                    | Pay                                            | आकृती३७                                                                              |

पैशाचा भरणा करताना अर्जदारानेस्वतःचे यूझरनेम व जन्म दिवसाचा वापर करुनलॉगईन करावे. अर्जदाराने तिस-या क्रमांकाचे "भरणा करा" हे बटन दाबावे. अर्जदाराने ज्या योजनेकरीता अर्जसादर केला आहे. त्या योजनेमधील इतर अर्जदारांचेस्वतःची माहितीत्यास /तीस पहाता येऊ शकेल.

भरणा करणे करीता "व्हयू" बटन दाबावे.

| Mode Of Payment :                                                                       | NetBanking Card (Debit/Credit)                                                                                                    |  |
|-----------------------------------------------------------------------------------------|----------------------------------------------------------------------------------------------------|--|
| Applicant Details                                                                       |                                                                                                    |  |
| Application Number :                                                                    | 7000119840                                                                                                    |  |
| Income Group Code                                                                       | HIG                                                                                                    |  |
| Scheme                                                                                  | 291 -                                                                                                    |  |
| Category Code                                                                           | sc .                                                                                                    |  |
| EMD Amount                                                                              | 50000                                                                                                    |  |
| Paying Amount :<br>Mode of Payment :                                                    | Netbanking                                                                                                    |  |
|                                                                                         |                                                                                                    |  |
| Important note                                                                          |                                                                                                    |  |
| Important Note (i) :-                                                                   |                                                                                                    |  |
| Service Name                                                                            | Service Rate                                                                                                    |  |
| 1.Credit Card                                                                           | Merchant Discount Rate (MDR) : 1.25% plus service tax will be applicable for the use of credit<br>card issued in India.                                                                                         |  |
| 2 Dabit Carde                                                                           | i) 0.75% plus service tax will be applicable for the use of debit card issued in India upto the value of Rs 2000/-                                                                                              |  |
| 2.Debit Cards                                                                           | ii) 1% plus service tax will be applicable for the use of debit card issued in India for the value above Rs 2000/- $$                                                                                           |  |
| 3.NetBanking                                                                            | Rs 45/- will be applicable as Net Banking transactions.                                                                                                    |  |
| Important Note (ii) :-                                                                  |                                                                                                    |  |
| It should be noted that all refunds<br>during the time of application. See<br>applicant | s processed in the case of rejected applications will be credited through the savings account submitted<br>rvice charges levied at the time of processing will not be refunded as the same will be borne by the |  |
| While making e-payment if receip<br>then proceed for next e-payment.                    | t is not generated due connectivity or technical problem, please check your bank account for debit and                                                                                                    |  |
| If debit is made from bank account available in next 3 working days.                    | it and receipt is not generated then please check update with MHADA Lottery web site, a receipt will be                                                                                                    |  |
| ✓ I have read the Discla                                                                | imer & Accept all the Terms and Conditions.                                                                                                    |  |
|                                                                                         | Proceed To Payment Close                                                                                                    |  |
| et this                                                                                 |                                                                                                    |  |
| n                                                                                       |                                                                                                    |  |
|                                                                                         | Click on                                                                                                    |  |
|                                                                                         | 'Proceed To                                                                                                    |  |
|                                                                                         | Payment'                                                                                                    |  |
|                                                                                         |                                                                                                    |  |
|                                                                                         | आकृती ३८                                                                                                    |  |
|                                                                                         | -                                                                                                    |  |
|                                                                                         |                                                                                                    |  |